| E                | <b>-ticket</b><br>eparture Flight           |                              |                                                                                       |                    | traveloka                                                                                             |
|------------------|---------------------------------------------|------------------------------|---------------------------------------------------------------------------------------|--------------------|----------------------------------------------------------------------------------------------------|
| Lic<br>JT-<br>Su | on Air<br>246<br>bclass W ( Economy )       | Sunday, 27<br>17:00<br>18:30 | March 2022<br>Bangka / Pangkal Pinang (P<br>Batam (BTH)<br>Hang Nadim - Terminal Dome | GK)<br>stic        | Traveloka Booking ID<br><b>790620608</b><br>Airline Booking Code (PNR)<br><b>QCXCGB</b><br>REFUNDABLE |
| ×                | Present e-ticket ar<br>identification at ch | nd valid<br>neck-in          | Check-in <b>at least 90</b><br><b>minutes</b> before<br>departure                     | i All tin<br>local | nes shown are in<br>airport time                                                                      |
| No.              | Passenger(s)                                |                              |                                                                                       | Flight F           | acilities                                                                                             |
| 1                | Mr. DOHARMIN MANUTURI MANIK (Adult)         |                              | dult)                                                                                 | <b>i</b> 2         | 0 kg                                                                                                  |
| 2                | Mr. DARMENDRA (Ad                           | dult)                        |                                                                                       | <b>ট</b> 2         | 0 kg                                                                                                  |

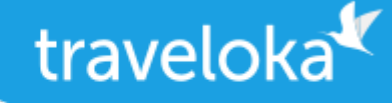

CHUBB<sup>®</sup>

#### **Passenger Details**

| No. | Passenger(s)                   | Route             | Ticket Number |
|-----|--------------------------------|-------------------|---------------|
| 1   | Mr. DOHARMIN MANUTURI<br>MANIK | Palembang - Batam | 9902190544487 |
| 2   | Mr. DARMENDRA                  | Palembang - Batam |               |
|     |                                |                   |               |

## Traveloka COVID-19 Protection included!

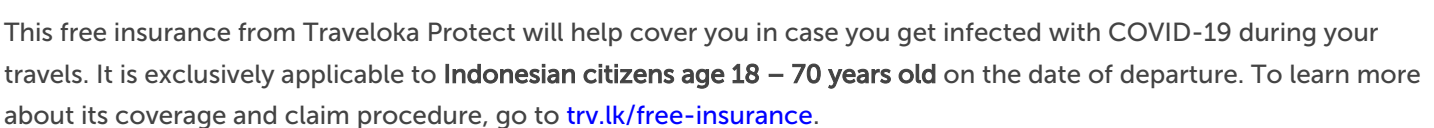

#### Included Benefits Lion Air

C Free Quickride Coupon

Claim your Quickride coupon through this link (must log in first) <u>https://www.traveloka.com</u> /en-id/promotion/jamterbang-affordable

## Airline Conditions of Carriage

Please read and understand the following airline's conditions of carriage

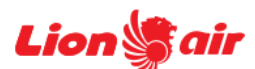

Lion Air : http://traveloka.com/x/coc/jt

## ③ Special COVID-19 Regulations for Passengers

INFO: Regulations might change from time to time, as determined by local and national authorities. To make sure that you find the most updated regulations, please visit <u>https://trv.lk/safe-travel</u>.

Please make sure you can fulfill all the requirements. The airline and government officials will review your documents at the airport. Should you fail to present the complete and correct documents, you may be deemed as non-compliant with the relevant air travel laws/regulations, and may not be allowed to board the flight. If you are denied boarding for this act of non-compliance, you might not be able to request a refund for your ticket. All refunds are subject to the airline's approval.

The decision to onboard a passenger, either at the departing airport or during transit, lies solely with the airline and officials at the airport. Traveloka will not be responsible for any consequences that may arise from the passenger's failure to comply with the laws/regulations.

Please read the complete terms and conditions in https://trv.lk/safe-travel

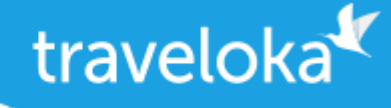

#### How to Reschedule

- 1. Log in to your Traveloka account via <u>https://www.traveloka.com/login</u>, or your Traveloka App.
- 2. Go to **My Booking** and open the booking you want to reschedule. If rescheduling is available for your booking, click **Request Reschedule**.
- 3. Don't worry, your initial booking will still be valid until your new e-ticket is issued.
- 4. Select the flight and passenger you want to reschedule.
- 5. Enter your new preferred flight details. Then, select your new flight.
- 6. Check your booking details and click **Continue** to submit your reschedule request.
- 7. If the price was not available when you were selecting your new flight, wait for your new ticket price to be confirmed.
- 8. If you need to pay for the fare difference or rescheduling fee, please complete your payment within the given time limit.
- 9. After your payment is successful, you will receive your new e-ticket in My Booking and email.

#### How to Refund

- 1. Log in to your Traveloka account via <u>https://www.traveloka.com/login</u>, or your Traveloka App.
- 2. Go to My Booking and open the booking you want to refund. Then, click Request Refund.
- **3.** Don't worry, your booking will still be valid until you have submitted your refund request.
- 4. Read the general refund info about your booking. If your flight is refundable, click **Start My Refund** to begin your refund process.
- 5. Select your refund reason and the passenger you want to refund.
- **6.** Complete your refund requirements, such as uploading your refund documents or filling in your bank account details.
- 7. Review your refund details and click Submit Refund.
- 8. We will review your refund request and forward it to the airline.
- 9. You will be notified of every progress of your refund. But, you can also keep track of your refund status via My Booking.

All refund should be processed through Traveloka. Otherwise, refund will not be approved by airline.

FOR ANY QUESTIONS, VISIT TRAVELOKA HELP CENTER:

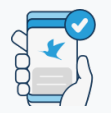

#### No Need to Print

Save trees, go paperless! View and use your item upon redemption or entry by going to My Booking in Traveloka App.

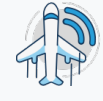

#### Real-Time Flight Status

Updates on the latest flight status are available in My Booking in Traveloka App. You can also share this info with friends and family!

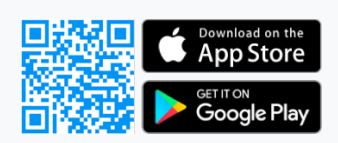

# BOOKING ID